# OUDERS ZOGGE

# Abonneren op de schoolkalender op je telefoon

#### Je gebruikt een iPhone of iPad

Je ontvangt een mail met daarin de link naar de kalender of haalt de link van de kalender op in dit document en mailt die naar jezelf:

kalender leerkrachtencentrum Vandaag 14:13 https://calendar.google.com/calendar/ical/2t goo3qe9pts61uiugf8ougucc%40group.calen dar.google.com/private-7c24e1dcc75b8a4480e105216cf22e00/basi c.ics

Tik de link aan, je krijgt de vraag of je je wil abonneren op de agenda. Je kiest 'Abonneer':

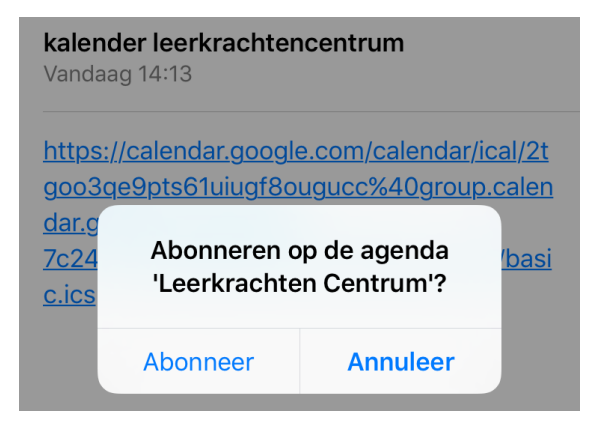

Het toevoegen wordt bevestigd. Tik op 'Gereed'.

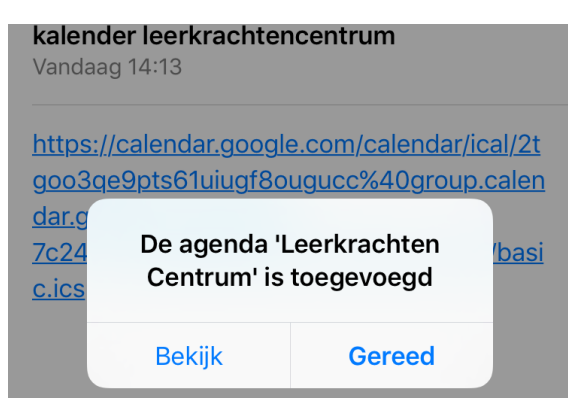

Alle agenda-items worden nu weergegeven in de agenda op je telefoon of tablet. Je kan de afspraken enkel weergeven, niet wijzigen. Wanneer je verbonden bent met het internet, wordt de agenda automatisch geüpdatet.

Wil je achteraf de agenda verwijderen? Dat kan je doen via de App 'Instellingen'. Ga daar naar het item 'Mail, Contacten, Agenda' en kies daar voor 'Agenda's met abonnement'. Tik de agenda aan die je wil verwijderen en kies voor 'Verwijder account' onderaan.

#### Je gebruikt een Android smartphone

Om de schoolagenda's te bekijken moet je zelf ook Google Calender (Google Agenda) gebruiken.

Je moet ook de Google Calender app op je smartphone installeren: https://play.google.com/store/apps/details?id=com.google.android.calendar&hl=nl

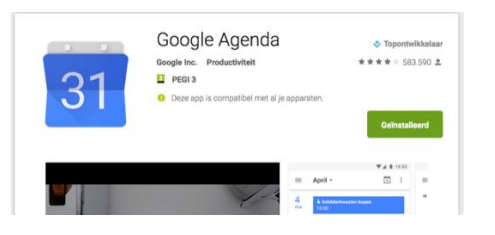

De agenda zelf toevoegen moet je doen van op een computer. Je opent daar Google Calender (<u>https://calendar.google.com/</u>) en meldt aan met de google account die je ook op smartphone gebruikt.

- 1. Ga naar 'Andere agenda's' aan de linkerkant en klik op de pijl-omlaag 💌.
- 2. Selecteer Toevoegen via URL.
- 3. Geef het adres van de agenda in het betreffende veld op. Het adres moet een <u>ICAL-link</u> zijn.
- 4. Klik op Agenda toevoegen. De agenda wordt aan de linkerkant weergegeven onder 'Andere agenda's'.

**Opmerking:** Het kan tot 12 uur duren voordat de agenda een eerste keer zichtbaar is in je Google Agenda.

## De Link

https://outlook.office365.com/owa/calendar/ab6bb06f0f5749fa90e9184a16d8a197@kohamme.be/f07c4c4c43da4c 8e95b18bd0488cced91504980369288386590/calendar.ics

### Abonnement op digitale kalender opzeggen

Je gebruikt een iPhone of iPad

Ga naar 'Instellingen' op je telefoon.

Kies daar voor 'wachtwoorden en accounts'

Kies dan voor 'Agenda met abonnement'

Kies de agenda die je wilt verwijderen.

Kies voor 'verwijder account' en bevestig deze keuze.

#### Je gebruikt een Android smartphone

Open je computer en ga naar je Google Agenda account.

Kies daar in de rechterbovenhoek voor 'instellingen'.

Kies links welke agenda je wil verwijderen.

Klik op deze agenda.

Het kan even duren vooraleer deze van je telefoon verwijderd is.